## Extra Sichbarkeit auf die Karte

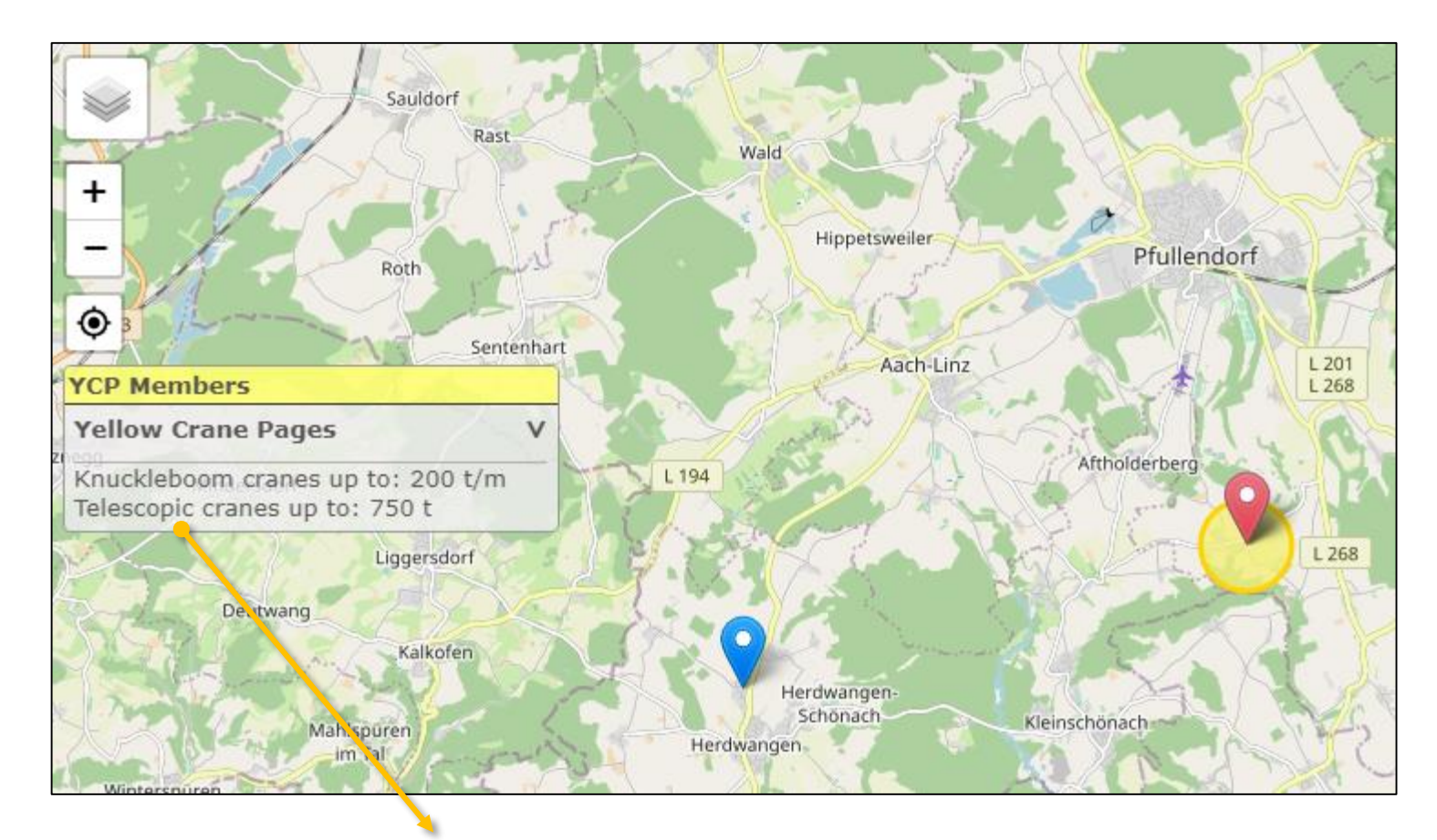

Liste mit Mitglieder erscheint an die Linke Fensterseite

- Enthält eine kurze Liste mit die Hauptkapazitäten von diese Firma wenn es geöffnet wird
- Maus drauf: Der Pin auf der Karte wird rot mit einen gelben Kreis
- Klick: Die Karte zoomt ein auf diese Firma

## Extra Items auf das Infoblatt auf der Karte

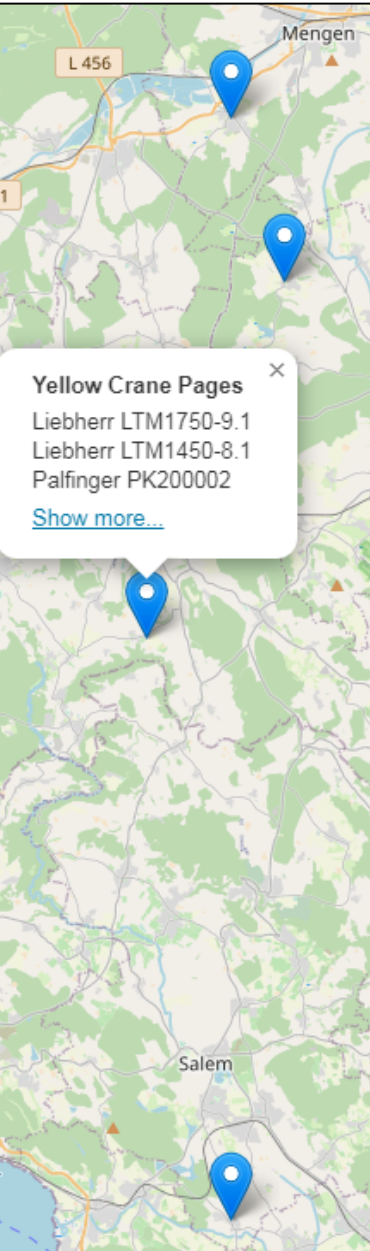

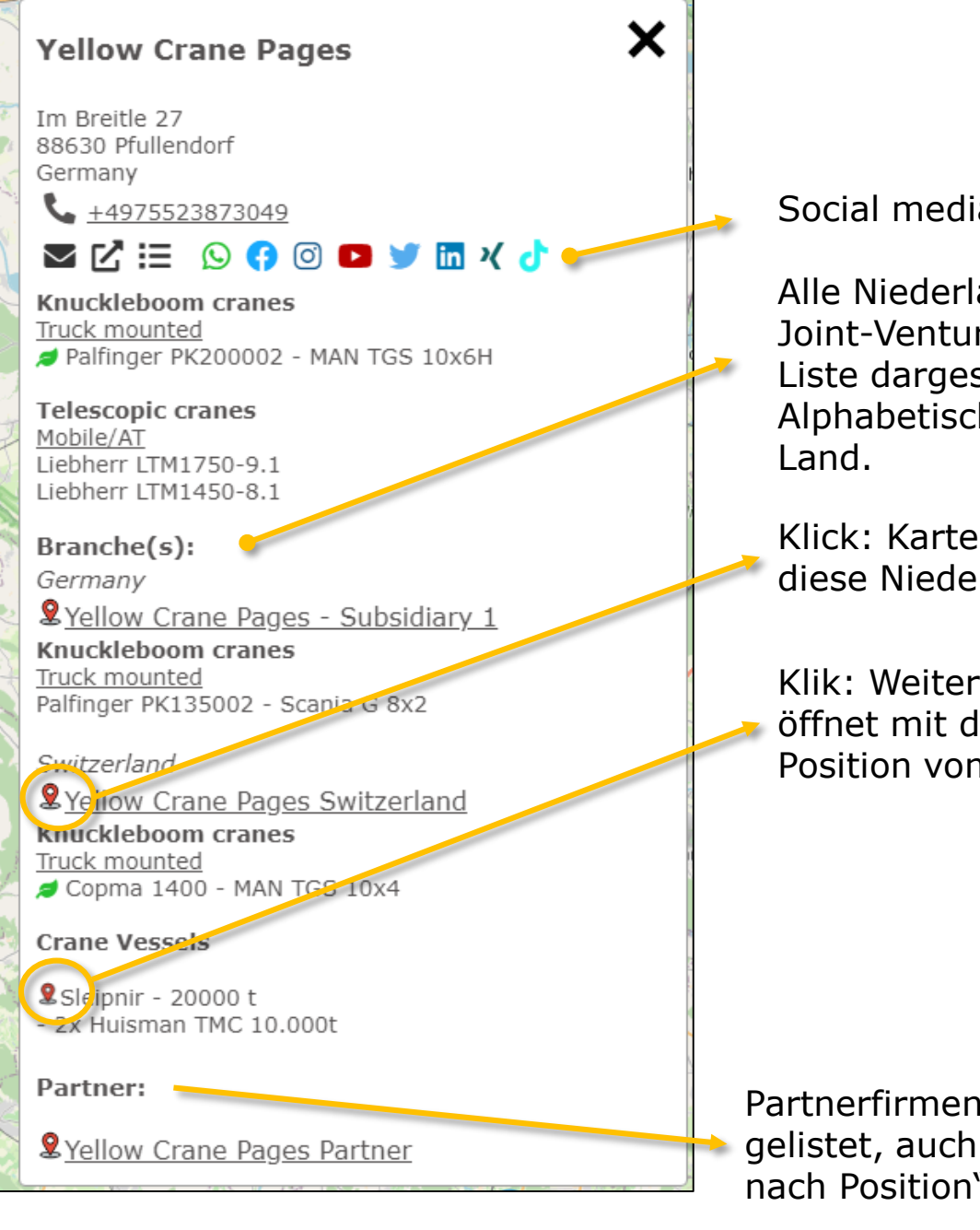

Social media Ikone

Alle Niederlassungen und Joint-Ventures werden in die Liste dargestellt. Alphabetisch sortiert pro

Klick: Karte springt zu diese Niederlassung

Klik: Weiteres Fenster öffnet mit die aktuelle Position vom Schiff

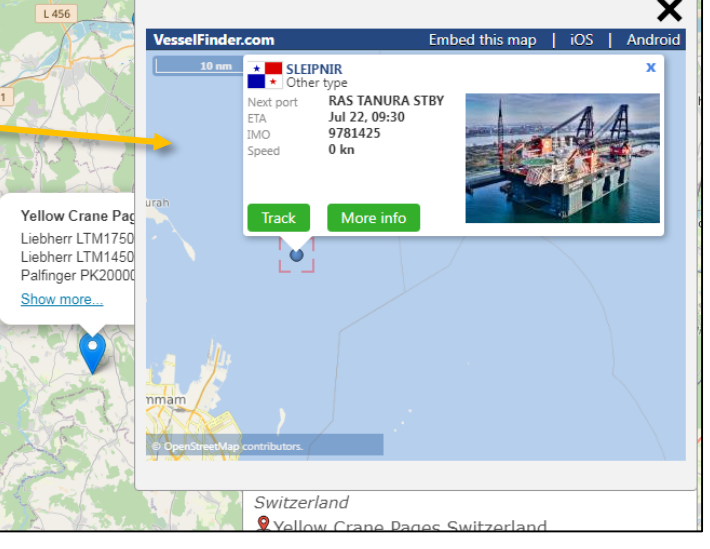

Partnerfirmen werden hier gelistet, auch mit einen "spring nach Position" Ikon.

## Extra Items auf die Detailseite

Alle

wechseln

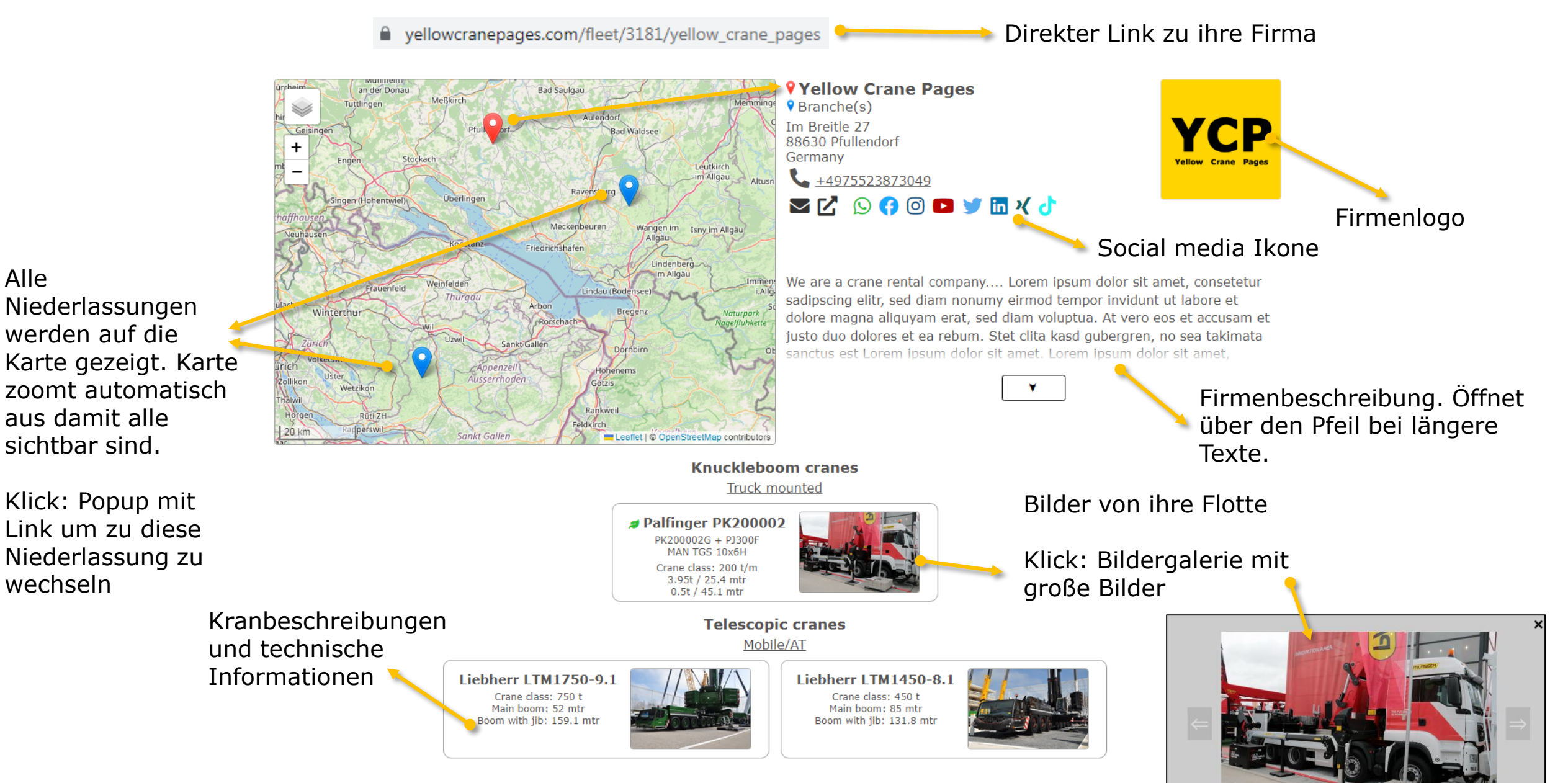

## Extra Items auf die Detailseite

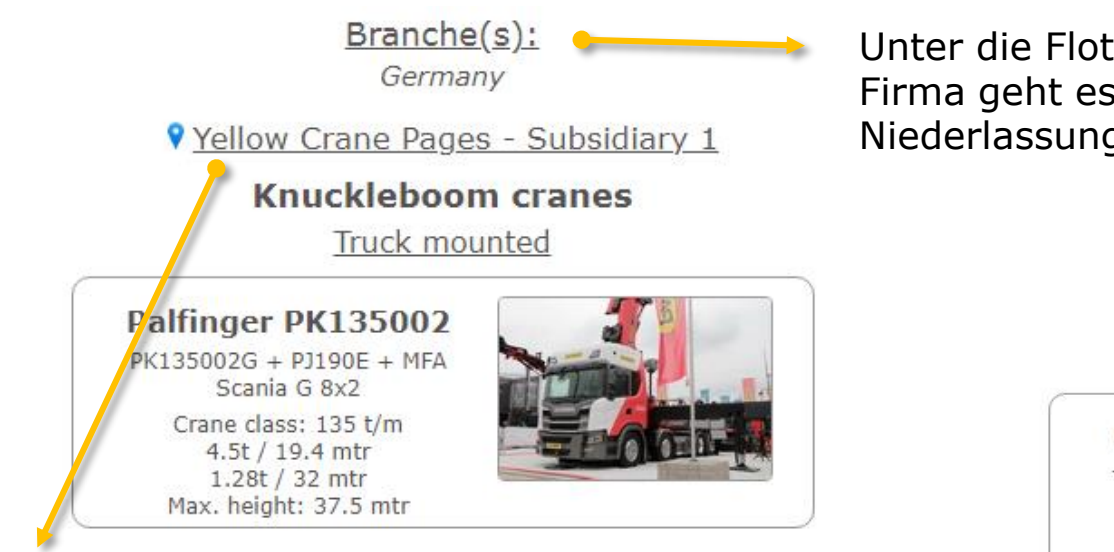

Ikon hat die gleiche Farbe wie auf der Karte.

Firmenname ist klickbar um direkt zur Detailseite von diese Niederlassung zu springen

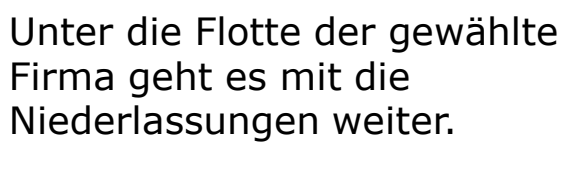

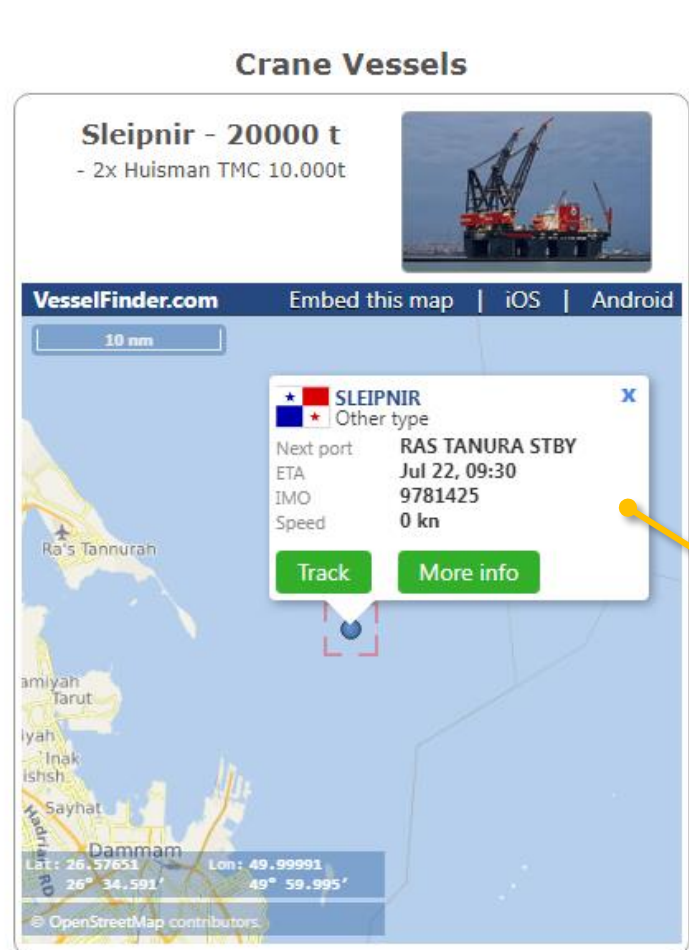

Aktuelle Position von Schiffe wird auf die Detailseite für jedes Schiff gezeigt. (nur verfügbar wenn das Schiff

einen IMO/MMSI Nummer hat)